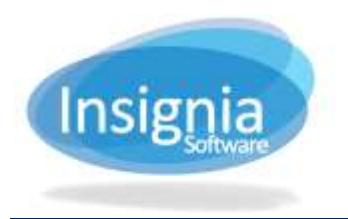

# **CIRCULATION TYPES**

**ILS** allows users to customize all aspects of circulation. Each library has unique patron groups and specific circulation requirements. **ILS** offers a flexible environment, capable of circulating any collection in a manner tailored to each library's needs.

## **ITEM CIRC TYPE**

Item types are created to identify the item and set loan settings. For example, patrons could borrow DVDs for a maximum of 3 days while books could be borrowed for a maximum of 3 weeks. By creating unique item types, different circulation limits can be defined for each. Common types are book, video, magazine, and CD/DVD. A basic rule is to only create multiple item types if the loaning privileges are different.

| Name       Bools       After       Display       Dasy(1)         Intern Default       A Mow Self Chelotol       France       Display       Display       Display         Tectbook       Menultic Default       Menultic Default       Display       Display       Display       Display       Display         Hancored Matriagor One       Menultic Default       Display       Display                                                                                                    | I Circ Ty | ype   | Pat  | ron Circ Type | G             | lobal Circ Type | Gr                          | ada Mapping Du                                                    | ntrig F                              | atron Import                                    |          |              |       |           |        |      |
|----------------------------------------------------------------------------------------------------|-----------|-------|------|---------------|---------------|-----------------|-----------------------------|-------------------------------------------------------------------|--------------------------------------|-------------------------------------------------|----------|--------------|-------|-----------|--------|------|
| Item Dolluit     Addwil Staff Choldstool<br>Textbook     Change to<br>Dollar     Salind a Citc Type     Image to<br>Dollar     Salind a Citc Type     Image to<br>Dollar     Mage to<br>Dollar     Salind a Citc Type     Image to<br>Dollar     Mage to<br>Dollar     Salind a Citc Type     Image to<br>Dollar     Mage to<br>Dollar     Salind a Citc Type     Image to<br>Dollar     Mage to<br>Dollar     Salind a Citc Type     Image to<br>Dollar     Mage to<br>Dollar     Mage to<br>Dollar     Mage to<br>Dollar     Mage to<br>Dollar     Mage to<br>Dollar     Mage to<br>Dollar     Mage to<br>Dollar     Mage to<br>Dollar     Mage to<br>Dollar     Mage to<br>Dollar     Mage to<br>Dollar     Mage to<br>Dollar     Mage to<br>Dolar     Mage to<br>Dollar     Mage to<br>Dollar |           | Books |      |               |               |                 | After                       | 9                                                                 |                                      | ÷ 0                                             | tay(s)   |              | - 5   | -         | Refre  | sn.  |
| Description     Consister Default       Partner of Matterial Cover     Assure Default       ades     Text Note for Booking Screen       Created By     Auron AI       Created By     Auron AI       Created By     Auron AI       Created By     Auron AI       Created By     Auron AI       Last Modified By     Auron AI       Last Modified By     Auron AI       Last Modified By     Auron AI       Last Modified By     Auron AI       Last Modified By     Auron AI       Patron Group     Loan Limit       Max Renew     Loan Penod       Public     5       3     4 Dey(s)       1 Dey(s)     1 Dey(s)       Staff     6       3     2 Wreek(s)       2 Bay(s)     1 Dey(s)       Staff     6       3     2 Wreek(s)       2 Bay(s)     1 Wreek(s)       Staff     50       365 Dey(s)     0 Day(s)       113 Dey(s)     5 Day(s)                                                                                                    | en Diós   | tult. |      | J Alow        | Self          | Checkbul        | Char                        | ige to [Select                                                    | a Cit                                | Type  +                                         |          |              |       | 140       | Previ  | ew   |
| Bit of the second Metaplax Cover     365     days from Check out date       ales     Tail Note for Booking Screen     Edding History<br>Created By<br>Admin Al     Disc 12 2005 11 23 50 AM<br>Created By<br>Admin Al     Edding History<br>Created By<br>Admin Al     Edding History     Edding History       Patron Droug     Loan Limit     Max Renew     Loan Penod     Orace Penod     Renew Patrod     Hold Patrod       Patron Droug     Loan Limit     Max Renew     Loan Penod     Orace Penod     Renew Patrod     Hold Patrod       Public     5     3     4 Day(s)     1 Days     4 Day(s)     2 Day(s)       Staff     6     3     2 Wreek(s)     2 Day(s)     14 Wreek(s)     2 Day(s)       Staff     6     3     2 Wreek(s)     0 Day(s)     10 Day(s)     5 Day(s)       Staff     6     3     2 Wreek(s)     0 Day(s)     10 Day(s)     5 Day(s)       Staff     6     3     2 Staff     0 Day(s)     10 Day(s)     5 Day(s)                                                                                                    | moon      |       |      | Assut         | e De<br>E Del | naun .          |                             | whether constructionals                                           | ei Laip                              | es atter                                        |          | _            | 3     | and a     | More . | ۲    |
| Ches         Tail Note for Booking Screen         Edding History<br>Created<br>Dec 12 2005 11 23 50 AM<br>Created By<br>Admit Al<br>Lant Modified By         Constraint<br>Admit Al<br>Lant Modified By         Created<br>Admit Al<br>Lant Modified By         Created<br>Admit Al<br>Lant Modified By         Created Dec 12 2005 11 23 50 AM<br>Alter Al<br>Lant Modified By         Edding History           Patron Group         Loan Limit         Max Renew         Loan Penod         Orace Penod         Renew Pated         Hold Patrod           Public         5         3         4 Day(s)         1 Day(s)         4 Day(s)         2 Day(s)           Staff         6         2         2 Wreek(s)         2 Day(s)         14 Wreek(s)         2 Day(s)           Staff         6         3         2 Wreek(s)         6 Day(s)         5 Day(s)         5 Day(s)           Staff         6         3         2 Wreek(s)         6 Day(s)         5 Day(s)         5 Day(s)           Feam Teachers         88         50         365 Day(s)         0 Day(s)         183 Day(s)         5 Day(s)                                                                                                    | 2000110   | Matu  | igar | a             |               |                 | 365                         |                                                                   | \$                                   | days from Check                                 | k out    | date -       | - 194 |           |        |      |
| Patron Group     Loan Limit     Max Renew     Loan Penod     Grace Penod     Renew Penod     Hold Penod       Public     6     3     4 Dey(s)     1 Dey(s)     4 Dey(s)     2 Dey(s)       Staff     6     2     2 Week(s)     2 Dey(s)     14 Week(s)     2 Dey(s)       Students     6     3     2 Week(s)     0 Day(s)     14 Week(s)     2 Day(s)       Beam Teachers     80     60     365 Dey(s)     0 Day(s)     183 Day(s)     5 Day(s)                                                                                                    |           |       |      |               |               |                 | Edi<br>Crea<br>Last<br>Last | ing History<br>aled D<br>aled By A<br>Modified A<br>Modified By A | ac 12<br>ámin /<br>pr 24 i<br>ámin / | 2005 11 23 00 AA<br>U<br>2017 04 511 00 PW<br>U | AT<br>AT |              |       |           | Edt 0  | Fild |
| Nubic         6         3         4 Day(s)         1 Day(s)         4 Day(s)         2 Day(s)           Staff         6         2         2 Week(s)         2 Day(s)         14 Week(s)         2 Day(s)           Staff         6         3         2 Week(s)         0 Day(s)         14 Week(s)         2 Day(s)           Staff         6         3         2 Week(s)         0 Day(s)         1 Week(s)         5 Day(s)           Ham Teachers         80         50         365 Day(s)         0 Day(s)         183 Day(s)         5 Day(s)                                                                                                    | ren Gree  | up :  | ~    | Loan Limit    |               | Max Renew       |                             | Loan Period                                                       | 14                                   | Grace Period                                    | Υ.       | Renew Period | ~     | Hold Pe   | fied   | *    |
| taff         5         2         2 Week(s)         2 Day(s)         14 Week(s)         2 Day(s)           tudents         6         3         2 Week(s)         0 Day(s)         1 Week(s)         5 Day(s)           sum Teachers         80         50         365 Day(s)         0 Day(s)         183 Day(s)         5 Day(s)                                                                                                    | 10        |       |      | 8             |               | 3               |                             | 4 Day(s)                                                          |                                      | 1 Day(s)                                        |          | 4 Dey(s)     |       | 2 Dey(s)  |        |      |
| tudents 6 3 2.Viveki(s) 0.Day(s) 1.Weeki(s) 5.Day(s)<br>eam Teachers 80 50 365.Day(s) 0.Day(s) 183.Day(s) 5.Day(s)                                                                                                    | f         |       |      | 6             |               | 2               |                             | 2 Week(c)                                                         |                                      | 2 Day(s)                                        |          | 14 Week(s)   |       | 2 Day(ii) |        |      |
| exm Teachers 89 50 365 Dey(s) 0 Dey(s) 183 Dey(s) 5 Dey(s)                                                                                                    | sents     |       |      | 6             |               | 3               |                             | 2 Week(a)                                                         |                                      | 0 Day(s)                                        |          | 1 Week(s)    |       | 5 Day(s)  |        |      |
|                                                                                                    | = Teach   | térz  |      | 80            |               | 60              |                             | 365 Dey(s)                                                        |                                      | O Day(tt)                                       |          | 183 Day(s)   |       | 5 Day(s)  |        |      |
|                                                                                                    |           |       |      |               |               |                 |                             |                                                                   |                                      |                                                 |          |              |       |           |        |      |

### New

- 1. Go to Administration > Library Setting > Circulation Types.
- 2. Click New.
- 3. Enter the Name of the Item Circ Type (Example: Book, Hourly, DVD, etc).
- 4. Item Default: Check this checkbox to set this item as the default to be used when cataloging new items in Catalog > Cataloging > Find/Add Item.
- 5. Serials Default: Check to set this type as the default to be used when adding new serials.
- 6. **Textbook Default:** Check to set this type as the default to be used when adding new textbooks.
- 7. If you would like the circulation type to change automatically after a set period of time, enter the amount of days after which the circulation type will change in the After \_\_\_\_ Day(s) box. Below this, use the dropdown to select the circulation type that these items will Change To after the specified period of time. (Example: this function might be used when cataloguing New Books that are only lent out for 1 week, whose circulation type may change to Books after a period of time, with a loan period of 2 weeks)
- Delete consumable copies after \_\_\_\_\_ days from Check out date: Check to enable this setting where a
  consumable copy will be automatically deleted after a specified number of days from the check out date.
- 9. Resource Manager Only: Check to only show this item circulation type for Resource Manager sites.

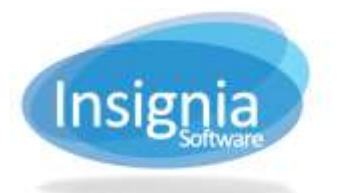

- 10. **Suppress Pre-Overdue Notices:** Check to disable notifications from going out to patrons for this item circulation type.
- 11. Click Save.
- 12. Repeat steps 2 through 8 for as many Item Circ Types are needed.

## **PATRON CIRC TYPE**

Multiple patron circulation types only need to be created if there are different loan parameters for different types of patrons. (Example: Adult and Juvenile circulation types or Staff and Student circulation types in a school setting).

| Item Circ Type                                                                             | Patron Circ Ty                                                 | pe Global Circ              | Type Grade Ma                                                                                                    | pping During Patron                                                                                                    | Import                                                                                                    |                                                                                                   |                                                                                                |          |
|--------------------------------------------------------------------------------------------|----------------------------------------------------------------|-----------------------------|----------------------------------------------------------------------------------------------------|----------------------------------------------------------------------------------------------------|----------------------------------------------------------------------------------------------------|---------------------------------------------------------------------------------------------------|------------------------------------------------------------------------------------------------|----------|
| lame                                                                                       | Public                                                         |                             | Giubal Grou                                                                                                    | Global Patron                                                                                                    | n Group                                                                                                    | •                                                                                                 | New,                                                                                           | Refrest  |
| pan Limite                                                                                 | 35                                                             | Reserve Limits              | 10                                                                                                    | Patron Fine Lim                                                                                                    | \$100.00                                                                                                    | ¢ 🗌                                                                                               | Edit                                                                                           | Preview  |
| em Fine Limit                                                                              | \$100.00                                                       | Overdue Limits              | 10                                                                                                    | Damage Limits                                                                                                    | 10                                                                                                    | :                                                                                                 | Sate -                                                                                         | Mora .   |
| ost Elimita                                                                                | 20                                                             | Default 📑                   | Suppress Overdod                                                                                                    | Nobes 📄 No Rend                                                                                                    | with Dear Limit                                                                                                    |                                                                                                   | Gamot                                                                                          |          |
| nnual Reserve L                                                                            | int D                                                          | II Annual Reser             | ve Limit Exceeded.                                                                                                    | Charge \$0.00                                                                                                    | Per Reserve                                                                                                    |                                                                                                   | Delete.                                                                                        |          |
| Petrons centre<br>otes                                                                     | nove hot offe                                                  | Tabapant)                   | Editing Hist                                                                                                    | serve it ever linerow<br>ary                                                                                                    | Notice And                                                                                                    | ٦<br>۲                                                                                            |                                                                                                |          |
|                                                                                            |                                                                |                             | Created By<br>Last Modifie<br>Last Modifie                                                                                                    | Admin 0001<br>d Jun 01 2017 (<br>d Sy Admin 0001                                                                                                    | 04.29:00 PM                                                                                                    |                                                                                                   |                                                                                                | Ed? Gri  |
| Item Group 🖃                                                                               | Loan U. 🗸                                                      | Max Ran                     | Created By<br>Last Modifie<br>Last Modifie                                                                                                    | Admin 0901<br>Admin 0901<br>d Jun 01 2017 (<br>d By Admin 8001<br>Grace Perl.                                                                                                    | 04.49:00 PM<br>Renew Period                                                                                                    | Hold Part.                                                                                        | Recal Pe                                                                                       | Edit Gri |
| ltem Gröup –                                                                               | Loan U                                                         | Max Ran                     | Created By<br>Last Modifie<br>Loan Period V<br>4 Dey(8)                                                                                                    | dimin 0001<br>d Jun 01 2017 (<br>d By Admin 0001<br>Grace Pen                                                                                                    | 04.49:00 PM<br>Renew Period 44<br>4 Deyts)                                                                                                    | Hold Pan                                                                                          | Recal Pa<br>O Day(8)                                                                           | Edit Gn  |
| item Group 👒<br>Books<br>Hourty                                                            | Loan U                                                         | Max Ran                     | Created<br>Created<br>Last Modifie<br>Last Modifie<br>Loan Period ~<br>4 Dey(8)<br>0                                                                       | Admin 0001<br>Admin 0001<br>d Jun 01 2007 1<br>d By Admin 0001<br>Grace Perl                                                                                                    | N: 49:00 PM<br>Renew Period ~~<br>4 Dey(3)<br>0                                                                                                    | Hold Part                                                                                         | Recal Pe<br>O Day(s)<br>O Day(s)                                                               | Edit Gri |
| ltem Gröup –<br>Books<br>Hourty<br>Kit                                                     | Loan Li<br>5<br>0<br>1                                         | Max Foan                    | Created By<br>Last Modifie<br>Last Modifie<br>Last Modifie<br>Loan Partod ~<br>4 Day(s)<br>0<br>1 Day(s)                                                   | 042 23 A005<br>Admin 03001<br>d Jun 01 2017<br>d Ely Admin 03001<br>Grace Pert                                                                                                    | Haney Pariod ~<br>4 Day(3)<br>0<br>2 Day(5)                                                                                                    | Hold Pan. ~<br>2 Day(s)<br>8 Day(s)<br>2 Day(s)                                                   | Recei Pe<br>6 Day(8)<br>6 Day(9)<br>2 Day(9)                                                   | Edit Gni |
| Item Group –<br>Books<br>Hourty<br>Kit<br>Laptop 2 hrs                                     | Loan U                                                         | Max Ran<br>3<br>0<br>1<br>1 | Created By<br>Created By<br>Last Modifie<br>Last Modifie<br>Last Modifie<br>Last Modifie<br>Coant Partice<br>A Des(8)<br>0<br>1 Day(1)<br>2 Hourts)        | Dec 23 Addes<br>Admen 4901<br>d Jun 61 2017 (<br>d By Admen 6001<br>Grace Perl                                                                                                    | AL26 30 PM<br>Henew Period                                                                                                    | Hold Pan. ~<br>2 Dey(s)<br>8 Day(s)<br>2 Dey(s)<br>0 Hour(s)                                      | Receil Pe<br>O Dey(8)<br>O Dey(9)<br>2 Dey(9)<br>0 Hour(9)                                     | Edit Gri |
| ltem Group –<br>Eooks<br>Hourty<br>Kit<br>Laptoo 2 hra<br>Magazines                        | Loan Li                                                        | Max Ran                     | Created<br>Created By<br>Last Modifie<br>Lust Modifie<br>Lust Modifie<br>Lust Modifie<br>3 Modifie<br>3 Modifie<br>2 Hourts<br>7 Day(s)                    | 045 23 A005<br>Admin 0901<br>d Jun 01 2017 (<br>d By Admin 0001<br>Grace Pert. ~<br>1 Dev(8)<br>0 Dev(5)<br>2 Dev(5)<br>2 Dev(5)<br>2 Dev(5)<br>2 Dev(5)                                     | ALES DE MA<br>ALES DE MA<br>ALES D | Hold Pan. ~<br>2 Dey(s)<br>8 Day(s)<br>2 Dey(s)<br>0 Hour(s)<br>2 Day(s)                          | Recal Pa<br>0 Day(8)<br>0 Day(5)<br>2 Day(5)<br>0 Hour(5)<br>0 Bay(5)                          | Edit Gni |
| Item Group ~<br>Eooks<br>Hourty<br>Kit<br>Laptoo 2 hrs<br>Magazines<br>Reterence           | Loan LL                                                        | Max Forn                    | Created By<br>Last Modifie<br>Last Modifie<br>Last Modifie<br>Last Modifie<br>Last Modifie<br>S<br>4 Der(s)<br>8<br>1 Der(s)<br>2 Hour(s)<br>7 Der(s)<br>0 | Dec 23 A005<br>Admin 0001<br>d Jun 01 2017<br>d By Admin 0001<br>Grace Pert. ~<br>1 Day(8)<br>0 Day(8)<br>0 Hour(8)<br>2 Day(8)<br>0 Day(8)                                                  | A 49:00 PM<br>Renew Patiod ~~<br>4 Day(8)<br>2 Day(8)<br>0 Hour(8)<br>7 Day(9)<br>0                                                                                                    | Hold Part                                                                                         | Receil Pe<br>6 Day(8)<br>6 Day(5)<br>2 Day(5)<br>0 Hour(8)<br>6 Day(5)<br>0 Day(5)             | Edit Gri |
| Item Group —<br>Books<br>Houtly<br>Kit<br>Laptos 2 hrs<br>Magazines<br>Reference<br>Tablet | Loan LL                                                        | Max Fam                     | Created<br>Created By<br>Last Modfle<br>Last Modfle<br>Last Modfle<br>Last Modfle<br>& 1<br>Day(s)<br>& 0<br>0<br>0<br>0                                   | dez 23 A005     Admin 0001     d By Admin 0001     Grace Pert. ~     T Dey(8)     D Dey(5)     2 Day(5)     0 Hour(3)     2 Day(5)     0 Dey(5)     0 Dey(5)     0 Dey(5)                    | A4 49:00 PM<br>Renew Petiod ~~<br>4 Day(8)<br>0<br>2 Day(6)<br>0 Hour(8)<br>7 Day(6)<br>0<br>0<br>0<br>0                                                                                                    | Hold Part. ~<br>2 Day(s)<br>0 Day(s)<br>2 Day(s)<br>0 Hour(s)<br>0 Day(s)<br>0 Day(s)<br>0 Day(s) | Receil Pe<br>O Day(8)<br>G Day(5)<br>2 Day(5)<br>0 Hour(8)<br>0 Day(5)<br>0 Day(5)<br>0 Day(5) | Edit Gri |
| Item Group                                                                                 | Loan LL ~ ~<br>5<br>0<br>1<br>5<br>2<br>2<br>0<br>0<br>0<br>10 | Max Fam                     | Created By<br>Last Modifie<br>Last Modifie<br>Last Modifie<br>Last Modifie<br>A Day(8)<br>0<br>1 Day(8)<br>2 Houris<br>7 Day(9)<br>0<br>0<br>1 Semaster    | dez 23 A005     Admin 0001     d By Admin 0001     d By Admin 0001     Grace Perl. *     1 Day(8)     0 Day(5)     2 Day(5)     2 Day(5)     2 Day(5)     0 Day(5)     0 Day(5)     7 Day(5) | A4 49:00 PM<br>Renew Petiod                                                                                                    | Hold Part                                                                                         | Receil Pe<br>0 Day(8)<br>0 Day(9)<br>2 Day(9)<br>0 Day(9)<br>0 Day(9)<br>0 Day(8)<br>0 Day(9)  | Edz Gn   |

#### New

- 1. Go to Administration > Library Setting > Circulation Types.
- 2. Select the Patron Circ Type tab.
- 3. Click New.
- 4. Enter the name for the new Patron Circ Type.
- 5. If these patrons will be borrowing items from other libraries in your district, select a Global Group. Global Groups are created by the district administrator. For further instructions, go to the Global Circulation Type section of the user manual.
- 6. **Default:** Check this checkbox to use this Patron Circ Type as the default when new patrons are added.
- 7. **Suppress Overdue Notice:** Check to stop overdue messages from being sent to this Patron Circ Type. Fine messages will still be sent.
- 8. No Renew If Over Limit: Check to disable renewals for patrons who have surpassed any limit set in this window.
- 9. Annual Reserve Limit { } If Annual Reserve Limit Exceeded Charge {\$ Per Reserve: Set these values to set an annual maximum amount of reserves for this patron circulation type. If the patron exceeds the maximum number of reserves for that year, they can continue to reserve items but will be prompted about the amount charged per reserve on the Discovery Layer. In the ILS, a prompt will notify you that the patron has reached their maximum annual reserve limit.
- 10. **Patron can reserve from other libraries:** Check to allow patrons in this circulation type to reserve items from other libraries.

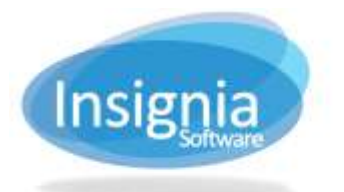

- 11. **Can not reserve if over fine/overdue limit:** Check to restrict patrons from reserving items if they are exceeding their fine and/or overdue items limit.
- 12. Specify all the parameters for this Patron Circ Type in the top of the window. These are overall loan parameters which are limits imposed on all the Item Circ Types combined. For example, even if a Patron Circ Type is allowed to take out 10 books and 10 magazines, if their overall Loan Limit is set to 15, they will only be able to take out 15 items total).
- 13. Click Save.

## **GLOBAL CIRC TYPE**

Global groups specify parameters used for Inter-branch lending. Every Patron Circ Type has a Global Circ Type for the system to apply the appropriate circulation parameters during Inter-branch lending. **Tip:** Patrons groups that do not have a Global Circ Type cannot borrow books from other libraries.

Login as Admin All to create Global Circ Types. Enable Global Circ Types with the Item Circ Type as system based, not site based, click **Administration > System Setting > Custom Setting** and set "District Based" to 1.

| Name<br>Name | Glob | at Patron Group | And a second | Refrest                              |                                                            |                       |              |                                  |                      |
|--------------|------|-----------------|--------------|--------------------------------------|------------------------------------------------------------|-----------------------|--------------|----------------------------------|----------------------|
| Notes        |      |                 |              | Create<br>Create<br>Last N<br>Last N | g History<br>Id<br>Id By<br>Iodified Ma<br>Iodified By Adi | r 14 2007 09 55 00 FM |              | Eriti<br>Lines<br>Censt<br>Deuts | Freview<br>Edit Grid |
| Item Group   | ~    | Loan Limit      | - Max Renew  |                                      | Loan Period                                                | - Grace Perind -      | Renew Period | - Hold Pa                        | riod -               |
| Books        |      | 3               | 1            | 1                                    | 7 Day(s)                                                   | 1 Day(s)              | 7 Day(s)     | 1 Dayls                          |                      |
| KOT          |      | 5               | 0            |                                      | 1 Day(s)                                                   | 0 Day(s)              | 1 Day(s)     | 0 Day(s                          |                      |
| Laptop 2 hrs |      | 0               | 0            | 10                                   | 0                                                          | 0 Day(E)              | 0            | 0 Day18                          |                      |
| Magazines    |      | 1               | 1            |                                      | 7 Day(s)                                                   | 1 Day(s)              | 7 Day(s)     | T Day(s                          |                      |
| Reference    |      | 0               | 0            | 1                                    | 0                                                          | 0 Elay(s)             | 0            | 0 Day(a)                         | K                    |
| Textbooks    |      | 3               | 2            |                                      | 1 Semester                                                 | 14 Day(s)             | 1 Month(x)   | 1 Dayis                          |                      |
| Vidéos       |      | 10              | <u>,</u> †,  |                                      | ) Day(s)                                                   | 1 Day(si              | 1 Day(s)     | 1 Day(s                          | i.                   |

New

- 1. When logged in as Admin All, go to Administration > Library Setting > Circulation Types.
- 2. Select the Global Circ Type tab.
- 3. Click New.
- 4. Enter the name of the Global Circ Type.
- 5. Check the **Default** checkbox to set this global circ type as the default.
- 6. Click Save.
- 7. Click Edit Grid or double click the row.
- 8. Set up the loan settings in the **Loan Trap** window.
- 9. Click Save.

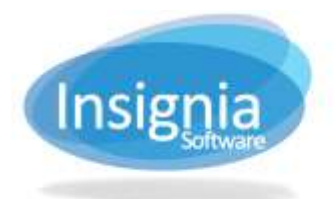

## **MODIFYING SPECIFIC LOAN PARAMETERS**

To change the loan limits for a specific Item and Patron Circ Type, you can use the lower grid in either the Item Circ Type or Patron Circ Type tabs.

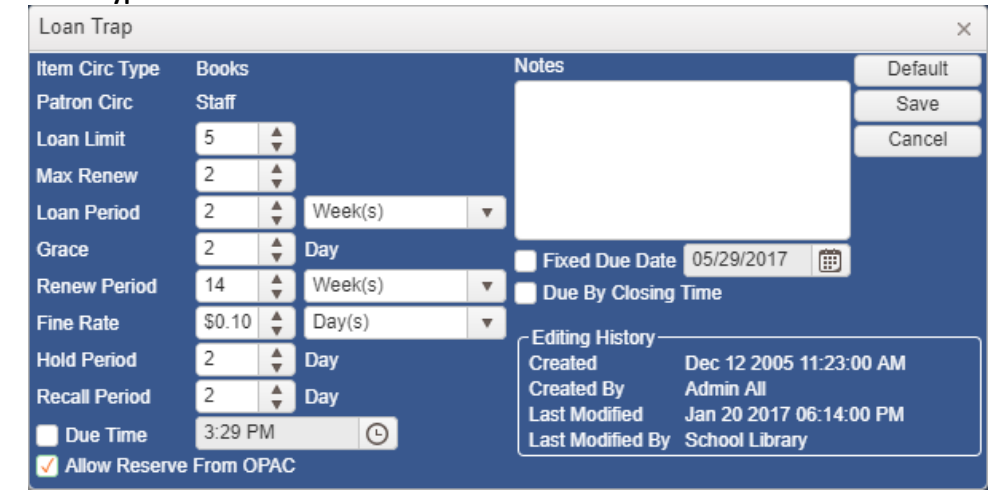

### 1. Go to Administration > Library Setting > Circulation Types.

- 2. Select either the Item Circ Type or Patron Circ Type tab depending on which you would like to modify.
- 3. Select the Item/Patron Group in the lower grid that you want to edit loan limits for.
- 4. Click Edit Grid or double click the selection.
- 5. Set up the loan settings in the Loan Trap window.
  - 5.1. Loan Limit: This is the maximum number of items of this type that a patron can check out at a given time. This number cannot exceed the overall loan limit set in Patron Circ Type.
  - 5.2. Max Renew: This is the number of times an item of this type can be renewed.
  - 5.3. Loan Period: This is the number of hours, days, weeks, months, years, semesters, or academic years an item belonging to this type can be checked out for.
  - 5.4. **Grace:** This is the grace period allowed for patrons for overdue items when calculating fines. Set the grace period to 0 to remove the grace period function.
  - 5.5. **Renew Period:** This is the number of hours, days, weeks, months, years, semesters, or academic years the patrons can have particular items renewed for.
  - 5.6. **Fine Rate:** The fine rate is the rate at which overdue fines are calculated for the item type.
  - 5.7. Hold Period: This value represents the number of days for which items will remain on reserve.
  - 5.8. **Recall Period:** This value represents the number of days set for a recall. If the item is not returned within that time frame, it will become overdue.
  - 5.9. **Due Time:** Select a time of day when items will become overdue.
  - 5.10. **Allow Reserve from OPAC:** Check this checkbox if these patrons will be able to place reserves on this type of item from the discovery layer.
  - 5.11. **Notes:** Enter any relevant notes to the circulation type in this field.
  - 5.12. **Fixed Due Date:** If you check this checkbox and fill in a date, this type of item will always be due on that date whenever it is checked out to this type of patron.
  - 5.13. Due By Closing Time: This checkbox will make the item overdue at closing time of the due date.
- 6. Click Save.

## **GRADE MAPPING DURING PATRON IMPORT**

Grade mapping assigns patron circulation types to certain grades for circulation purposes. This feature is useful for K-12 libraries where data is imported from their student information system and the school has different loan

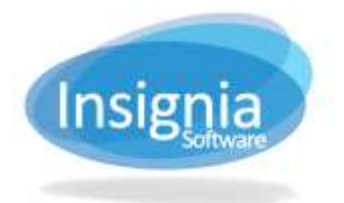

periods for different grades. Once this feature is enabled, the system will automatically change the circulation type based on the grade in which the student is enrolled.

| non Circ Type | Patron Circ Type Glob      | al Circ T | Grade Mapp  | ing During Patron Import    |        |
|---------------|----------------------------|-----------|-------------|-----------------------------|--------|
| Grade Ci      | inculation Type            |           |             |                             | Edit   |
| *             |                            |           | Room Name   | - Circulation Type          | 200    |
| 8 <b>×</b>    |                            |           | Homeroom 1  | (Select a Circulation Type) | - Camp |
| Grade 1       | Select a Circulation Type] |           | Homeroom 2  | [Select a Circulation Type] | Retres |
| Grade 2       |                            |           | Homeroom 3  | [Select a Circulation Type] |        |
| Grade 3       |                            |           | Homeroom 4  | [Select a Circulation Type] |        |
| Grade 4       |                            | 1.1       | Homeroom 5  | [Select a Circulation Type] |        |
| Orade 5       |                            |           | Homeroom 6  | [Select a Circulation Type] |        |
| Cirade 6      |                            |           | Homeroom 7  | [Select a Circulation Type] |        |
| Grade 7       |                            |           | Homeroom 8  | [Select a Circulation Type] |        |
| Grade 8       |                            |           | Homeroom 9  | [Select # Circulation Type] |        |
| Grade B       |                            |           | Hameroom 11 | (Select a Circulation Type) |        |
| Ocade 10      |                            |           | Homeroom 10 | [Belect # Circulation Type] |        |
| Grade 11      |                            |           |             |                             |        |
|               |                            |           |             |                             |        |
| urade 12      |                            |           |             |                             |        |
|               |                            |           |             |                             |        |
|               |                            |           |             |                             |        |
|               |                            |           |             |                             |        |
|               |                            |           | 2           |                             |        |
|               |                            |           |             |                             |        |

Edit

- 1. Go to Administration > Library Setting > Circulation Types.
- 2. Select the Grade Mapping During Patron Import tab.
- 3. Click Edit.
- 4. From the dropdown menu choose the Patron Circ Type to assign to each grade.
- 5. Click Save.